# Instrucciones de instalación de UCS para medios de Windows Server 2003 a SAN LUN

## Contenido

Introducción Prerequisites Requirements Componentes Utilizados Convenciones Pasos previos a la instalación Pasos de instalación Pasos posteriores a la instalación Verificación Troubleshoot Información Relacionada

#### **Introducción**

Este documento proporciona instrucciones de instalación de Cisco UCS para el número de unidad lógica (LUN) de medios a red de acceso al almacenamiento (SAN) de Windows Server 2003.

#### **Prerequisites**

#### **Requirements**

No hay requisitos específicos para este documento.

#### **Componentes Utilizados**

La información de este documento se basa en Cisco UCS.

The information in this document was created from the devices in a specific lab environment. All of the devices used in this document started with a cleared (default) configuration. If your network is live, make sure that you understand the potential impact of any command.

#### **Convenciones**

Consulte <u>Convenciones de Consejos TécnicosCisco para obtener más información sobre las</u> <u>convenciones del documento.</u>

## Pasos previos a la instalación

Complete estos pasos antes de la instalación:

- 1. Si se habilita el trayecto múltiple en el disco LUN, inhabilite temporalmente todo menos un trayecto.
- 2. Si el software de escaneo de virus está activado en la máquina de medios virtuales, inactívelo temporalmente.
- 3. El equipo cliente que ejecuta la consola UCS debe tener un DVD-ROM y una unidad de disquete (unidad). Si no hay unidad de disquete, debe ejecutar un programa de emulación de unidad de disquete, que Cisco no proporciona.
- 4. En los medios de recuperación de Windows Server 2003, necesita los controladores del adaptador de almacenamiento para la instalación, como D:\OEM\DRIVERS\MassStorage\QLogic.
- 5. Según el tipo de tarjeta mezzanine y la edición de la instalación de Windows, copie los controladores relevantes en la unidad de disquete (A:). Por ejemplo, si instala Windows Server 2003 Enterprise x64 en un servidor blade con una tarjeta Qlogic mezzanine, debe copiar estos archivos en A:

D:\OEM\Drivers\Massstorage\Qlogic\64Bit\B\_Q23WX64STORV91736\\*.\*

## Pasos de instalación

Complete estos pasos:

- 1. Desde UCS, inicie la consola KVM.
- 2. En KVM, elija Tool > Launch Virtual Media. Esto inicia la consola de medios virtuales KVM.
- 3. Coloque el DVD de recuperación de Windows Server 2003 en el DVD-ROM.
- 4. Desde la consola de medios virtuales KVM, verifique **Mapped** para montar el DVD. Esto hace que el contenido de DVD esté disponible para el servidor blade.
- 5. Asegúrese de que la A: la unidad de disquete tiene controladores de tarjeta mezzanine relevantes. Consulte <u>Pasos previos a la instalación</u> para obtener más información.
- 6. En la consola de medios virtuales KVM, marque la casilla **Mapped** en A: Disparador.
- 7. Cuando se le pregunte ¿Desea que este dispositivo se emule como un disquete, marque NO.
- 8. En la GUI de UCS Manager, haga clic en **Restablecer** y haga clic en **Aceptar** para reiniciar el blade de forma correcta.
- 9. Cuando el blade se reinicie, presione **F6** para acceder al menú de inicio. Aparece una lista de opciones de arranque.
- 10. Elija Cisco Virtual CD/DVD 1.16.
- 11. Presione Enter para iniciar.
- 12. Pulse cualquier tecla para iniciar desde el CD.
- Cuando se le solicite en la parte inferior de la pantalla Configuración de Windows, presione
  F6 para cargar controladores de terceros. Advertencia: ¡Paso importante! Debe presionar
  F6 antes de que cambie el mensaje.
- 14. El programa de instalación no pudo determinar el tipo de solicitud de uno o más dispositivos de almacenamiento masivo. Elija S para el dispositivo adicional.
- 15. Presione **Enter** para seleccionar su controlador.

- 16. Si la instalación le pregunta si desea utilizar el disquete o el que vino de Windows, elija **S** para utilizar el controlador en el disquete.
- 17. La configuración le informa de que carga el soporte para el dispositivo de almacenamiento masivo. Press Enter.
- 18. Elija **C** para la configuración personalizada.
- 19. Presione **F8** para aceptar el EULA.
- 20. Complete las instrucciones y seleccione el disco SAN en el que desea instalar el sistema operativo. Complete los pasos de formateo de la unidad según corresponda.
- 21. Cuando comienza a copiar archivos, la instalación le solicita de nuevo el controlador de almacenamiento masivo. Desactive la casilla de verificación **Asignado** en A: para desmontar. A continuación, marque "A:" para volver a montar. Esta vez, cuando se le pregunte ¿Desea que este dispositivo se emula como un disquete, marque SÍ. Este es un error conocido.
- 22. Presione **Enter** para continuar. La copia continúa.Una vez finalizada la copia, la instalación reinicia el servidor blade.
- 23. Inicie desde el disco SAN.
- 24. Si aparece un mensaje de conexión EMS, haga clic en Aceptar.
- 25. Si se le solicita que confirme la instalación de controladores **sin cierre de sesión**, es fundamental que responda **Sí** cada vez.
- 26. Debe introducir manualmente el nombre del equipo, el nombre de usuario, la clave del producto, la fecha, la zona horaria, etc.

## Pasos posteriores a la instalación

Complete estos pasos:

- 1. Cuando se inicia Windows Server 2003, se solicita el CD2. Elija el directorio **\OEM\R2** en su disco de recuperación, como **D:\OEM\R2**, y haga clic en **Aceptar**. R2 se instala.
- 2. Abra el Administrador de dispositivos. Se ven muchos dispositivos en amarillo. Estos pasos instalan los controladores.
- Desde el explorador de archivos, ejecute
  D:\OEM\Drivers\CHIPSET\INTEL\_CHIPSET\_V9.1.0.1012\Setup.exe. Esto instala los controladores del chipset Intel.
- 4. Instale el controlador de visualización desde D:\OEM\Drivers\Video\_ServerEngines\\*setup.exe.
- 5. Actualice el controlador de red desde el administrador de dispositivos.Haga clic con el botón derecho del ratón en **controlador Ethernet**.Seleccione **controlador de actualización**.Dé la ruta al archivo inf desde D:\OEM\Drivers\NETWORK\_OPLIN\PROXGB\<32 ó 64 bit>.
- 6. Complete los mismos pasos para el controlador Ethernet adicional.
- 7. Para el **controlador SCSI** desconocido, actualice el controlador desde inf: D:\OEM\Drivers\MassStorage\LSI\<32 o 64bit>, y seleccione **LSI SAS**.
- 8. Vuelva a habilitar el trayecto múltiple.

## **Verificación**

Actualmente, no hay un procedimiento de verificación disponible para esta configuración.

# **Troubleshoot**

Actualmente no hay ningún procedimiento de resolución de problemas disponible para esta configuración.

## Información Relacionada

Soporte Técnico y Documentación - Cisco Systems